# 가정을 위한 구글 클래스룸 사용 안내

#### 가정에서 자녀의 학습을 지원하기 위한 정보 및 방법

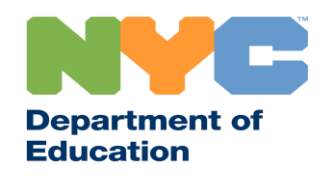

T&I 31287 Family Guide 02 Google Classroom (Korean)

### 최신 정보 공유

원격 학습에 관한 최신 정보를 받아 보시려면 <u>www.schools.nyc.gov</u>를 방문해 보십시오.

692-692번으로 문자 "COVID"를 보내 코로나바이러스(COVID-19)에 대한 최신 정보를 정기적으로 받으십시오.

저희 웹사이트는 구글 번역의 지원을 받고 있습니다. 페이지 상단에서 선호하는 언어를 선택하실 수 있습니다.

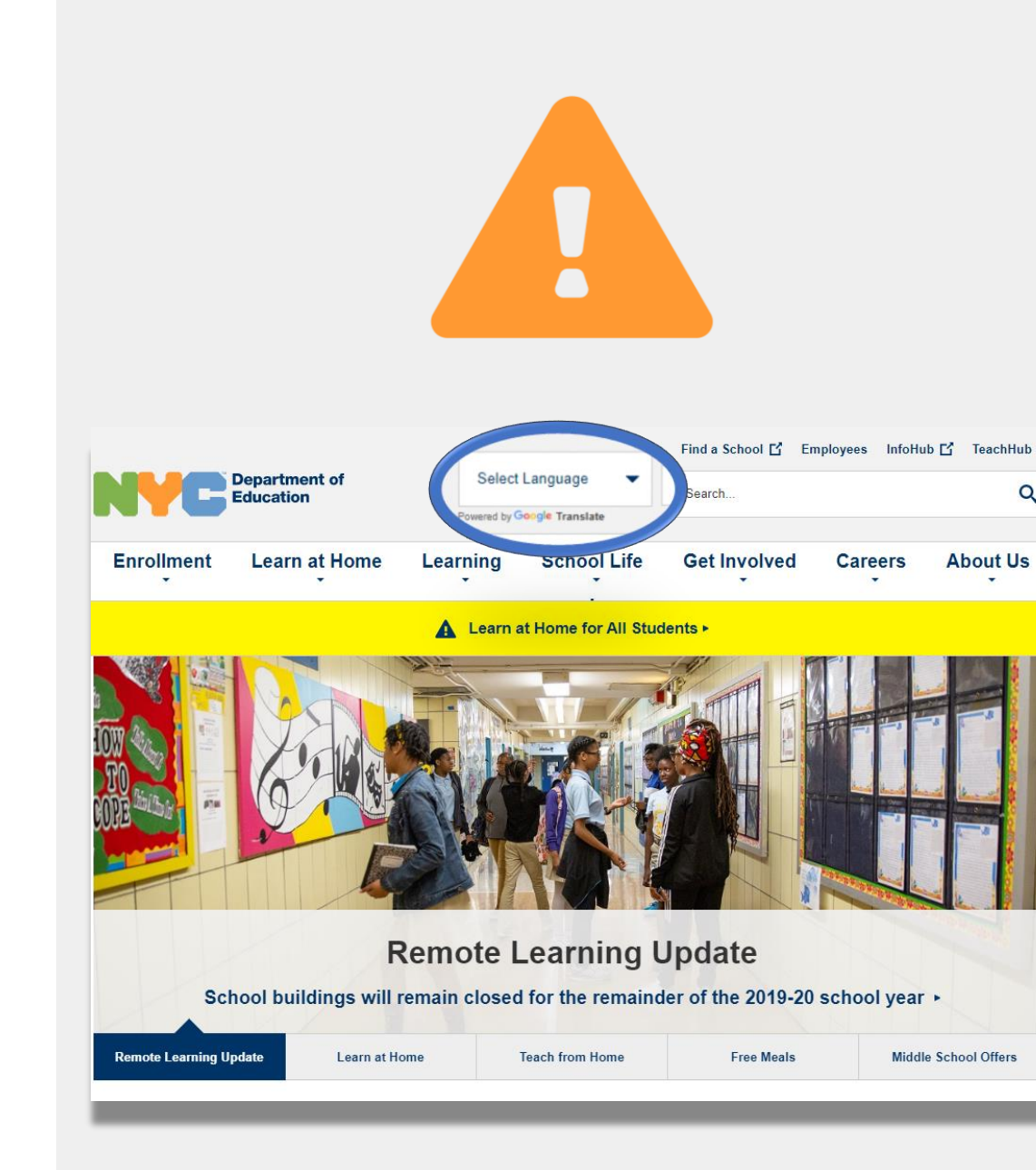

### 중요한 원격 학습에 관한 정보

2020년 3월 23일, 뉴욕시 공립학교들은 2019-2020 학년도를 마칠 때까지 모든 학생들을 위한 원격 학습을 시작하였습니다. 원격 학습에 관한 최신 정보를 받아 보시려면 <u>www.schools.nyc.gov</u>를 방문해 보십시오.

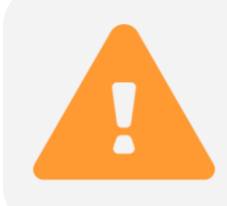

저희 <u>메인 페이지</u>에서 학교들과 자녀분의 학습과 관련된 중요한 업데이트를 공유할 것입니다.

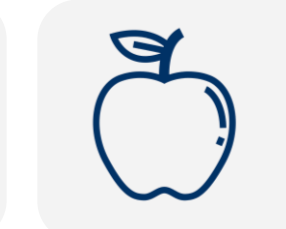

모든 뉴욕시 주민들은 월요일부터 금요일 사이 하루에 세 끼의 <u>무료 급식</u>을 받아 가실 수 있습니다. 인근의 <u>무료 급식 장소</u>를 찾아 보십시오.

가정에서 자녀의 학습을 지원하기 위한 정보를 찾아 보시려면 <u>학생을 위한 활동 페이지</u>를 방문해 보십시오. 자녀의 원격 학습을 위한 인터넷을 이용할 수 있는 기기가 필요하신 가정에서는 <u>기기 요청</u> <u>양식</u>을 작성하시거나 718-955-5100 내선번호 5번으로 전화하여 요청하실 수 있습니다.

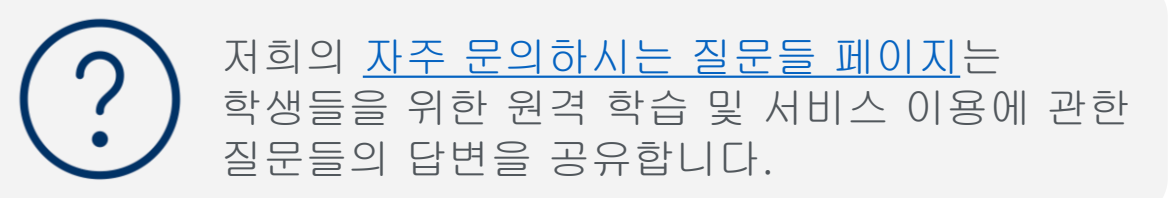

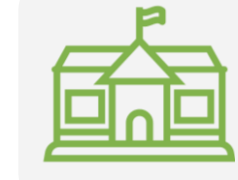

<u>지역 심화 센터(</u>REC)들은 필수직 종사자(first responder)에게 자녀 돌봄 서비스를 제공합니다. 자격이 있다고 생각하신다면, <u>REC 신청서를 작성하십시오.</u>

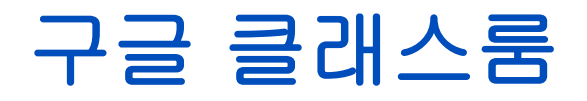

#### <u>구글 클래스룸</u>은 학생들이 다음과 같은 학습을 할 수 있는 온라인 플랫폼입니다:

- 과제를 하고 제출
- 수업 참여
- 교사와 커뮤니케이션
- 온라인 폴더에 숙제 보관

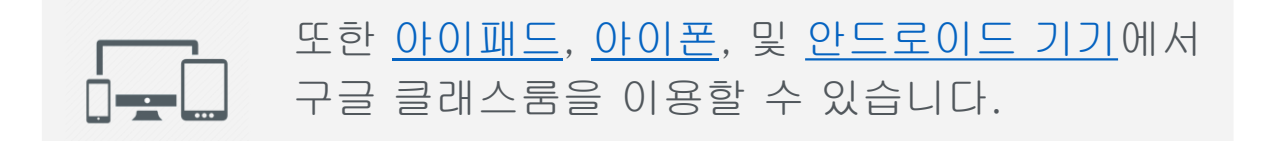

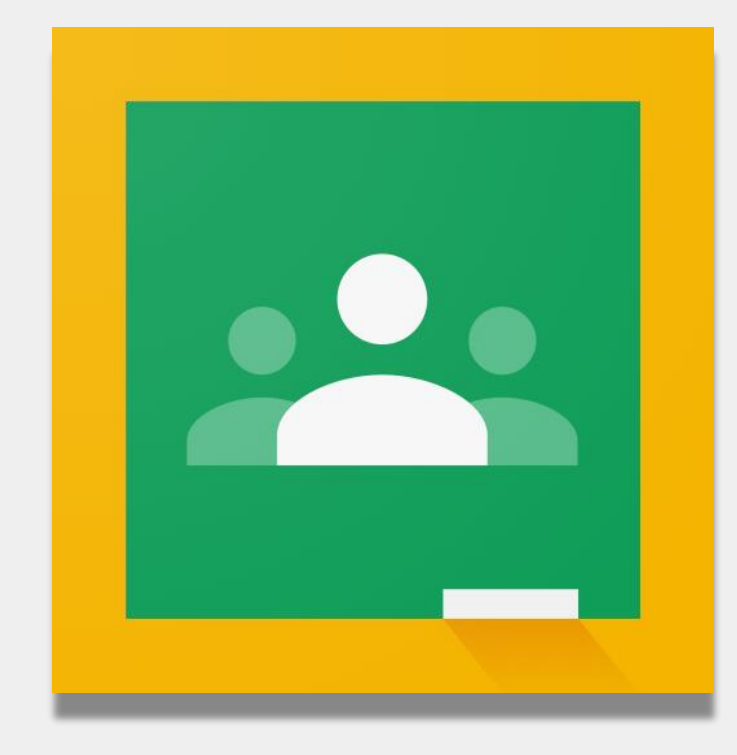

## 구글 클래스룸에 로그인하기

1 <u>Classroom.google.com</u> 접속

안약 학교에서 구글 계정을 제공해주었다면 그 계정을 사용하십시오. 제공해 주지 않았다면 원격 학습 포털 로그인과 동일한 계정 정보를 이용하십시오. 이 계정은 "@nycstudents.net"으로 끝납니다.

3 원격 학습 포털로 다시 로그인하여야 하실 수도 있습니다.

알림: "@Gmail.com"으로 끝나는 개일 계정으로는 자녀분이 교사의 클래스룸에 로그인할 수 없을 것입니다.

| 1 | New Tab     × $\leftarrow$ $\rightarrow$ <b>G</b> classroom.google.com |
|---|------------------------------------------------------------------------|
|   |                                                                        |
| 2 | Google                                                                 |
|   | Sign in                                                                |
|   | Use your Google Account                                                |
|   |                                                                        |
|   | @nycstudents.net                                                       |
|   |                                                                        |
|   | Forgot email?                                                          |
|   |                                                                        |
|   |                                                                        |
|   |                                                                        |
| 3 | Sign In                                                                |
|   | User name                                                              |
|   | @nvcstudents.net                                                       |
|   |                                                                        |
|   | Password                                                               |
|   |                                                                        |
|   |                                                                        |
|   |                                                                        |
|   | Sign In                                                                |

# 구글 클래스룸에 로그인하기 (계속)

구글은 몇 개의 계정들이 동시에 로그인할 수 있도록 허용합니다. 만약 몇 개의 계정들로 로그인하셨다면, 자녀분이 본인의 클래스룸을 볼 수 없을 수도 있습니다. 이 문제를 해결 할 수 있는 두 가지 방법이 있습니다:

1 웹 바라우저에서 "새로운 비밀 창(new incognito window)"을 사용하기 또는

2 본인의 사용자 계정을 계정 목록에서 선택하기.

- 스크린의 상단 오른쪽에서 "계정(account)" 아이콘을 클릭합니다.
- 자녀분의 프로파일을 선택.

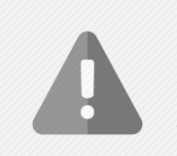

알림: "@Gmail.com"으로 끝나는 개인 계정으로는 자녀분이 교사의 클래스룸에 로그인할 수 없을 것입니다.

| Chrome  | File Edit View Histor | у Воо          |
|---------|-----------------------|----------------|
|         | New Tab               | ЖТ             |
| ••• • • | New Window            | ЖN             |
| LACI    | New Incognito Window  | <b>企</b> 第N    |
| < 7 C 1 | Reopen Closed Tab     | ዮ፠ፐ            |
|         | Open File             | жo             |
|         | Open Location         | ЖL             |
|         | Close Window          | <mark>ት</mark> |
|         | Close Tab             | ЖW             |
|         | Save Page As          | жs             |
|         | Share                 | •              |
|         | Print                 | ЖР             |

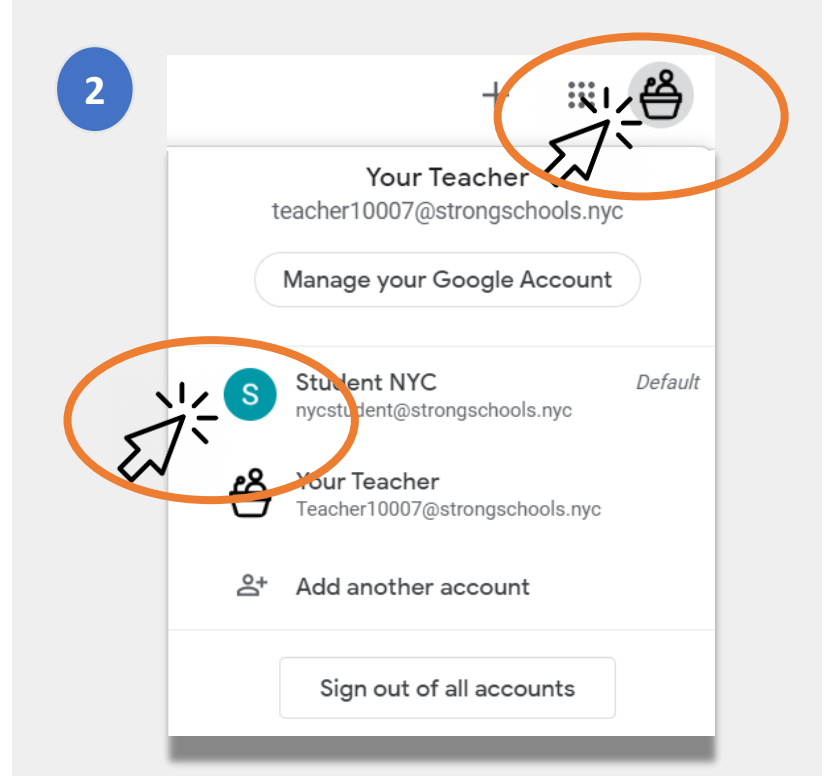

### 클래스룸 참여하기

학생들은 두 가지 방법으로 온라인 클래스룸에 참여할 수 있습니다:

- **1** 교사로부터 온라인 초대 받기. 자녀분이 초대를 받았다면, "참여(Join)"을 클릭하기만 하면 됩니다. 또는,
- 2 클래스 코드 사용하기. 만약 자녀분이 접속 번호를 받았다면, 다음과 같이 진행합니다:
  - 페이지의 상단 오른쪽에서 "+" 아이콘을 클릭합니다.
  - "클래스 참여(Join Class)" 클릭.
  - 클래스 코드(class code) 입력. 클래스 코드는 6자리나 7자리 문자나 숫자로 구성됩니다.

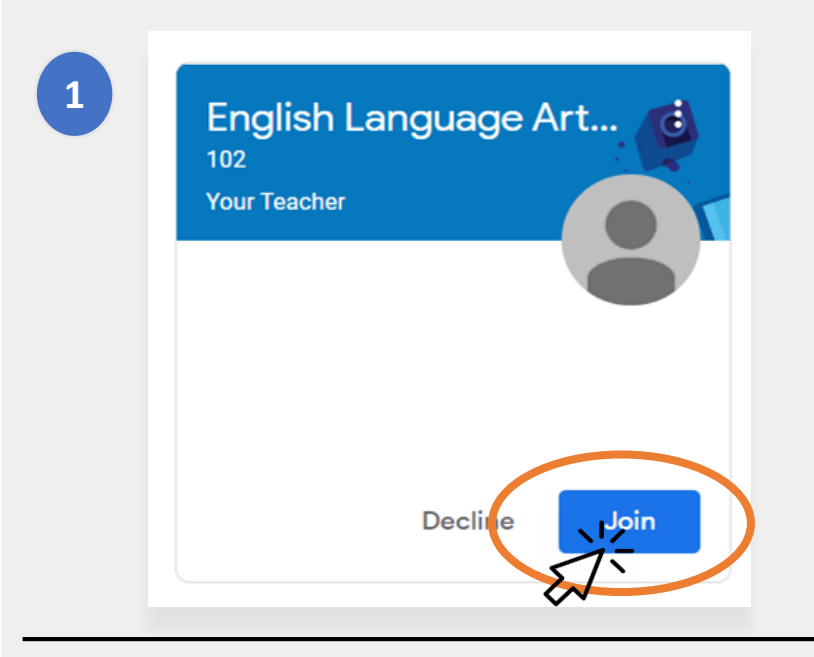

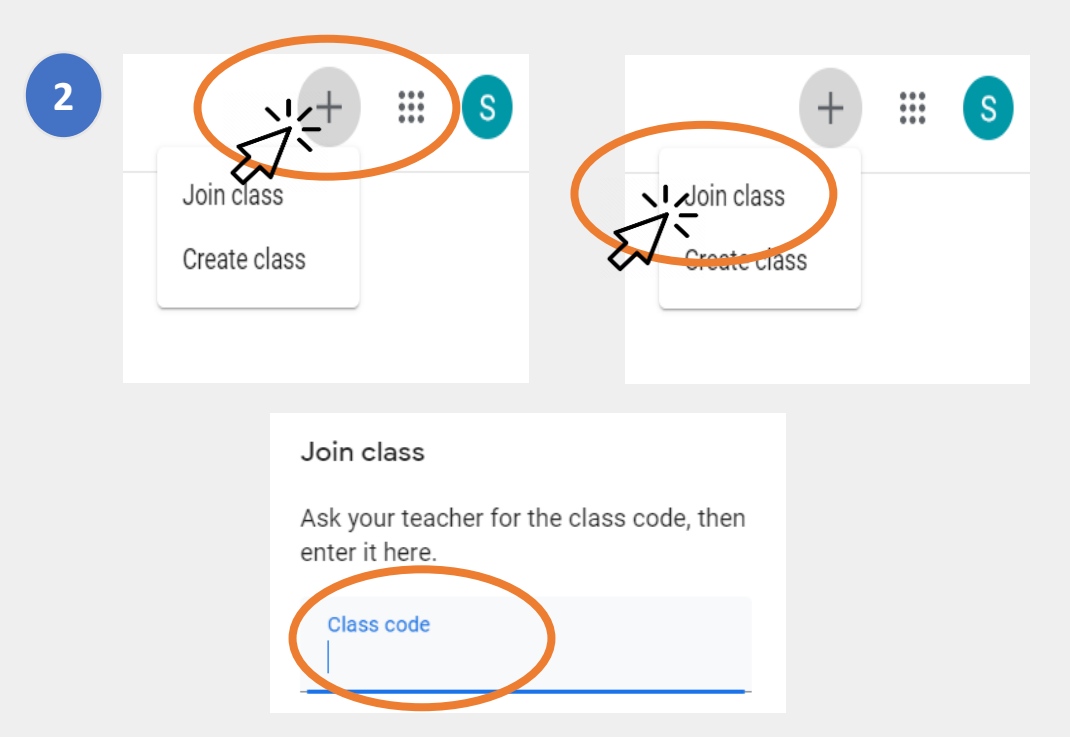

### 홈 페이지

구글 클래스룸의 "홈 페이지"는 자녀분이 속한 여러 개의 클래스룸들을 보여줍니다. 이 페이지의 몇 가지 중요한 기능에는 다음과 같은 것들이 포함됩니다:

- 1 자녀분이 사용할 수 있는 다른 툴들을 보여주는 "**와플(Waffle)" 아이콘.**
- 2 클래스 및 교사의 이름.
- 3 이 클래스의 교사가 내준 과거 및 미래에 제출해야 할 과제.
- 4 이 클래스를 위한 자녀분의 모든 학업 내용이 들어있는 온라인 폴더.
- 5 구글 클래스룸에 대해 질문하고 배울 수 있는 헬프 센터 및 헬프 커뮤니티. 이 페이지는 학교가 아니라 구글에서 관리합니다.

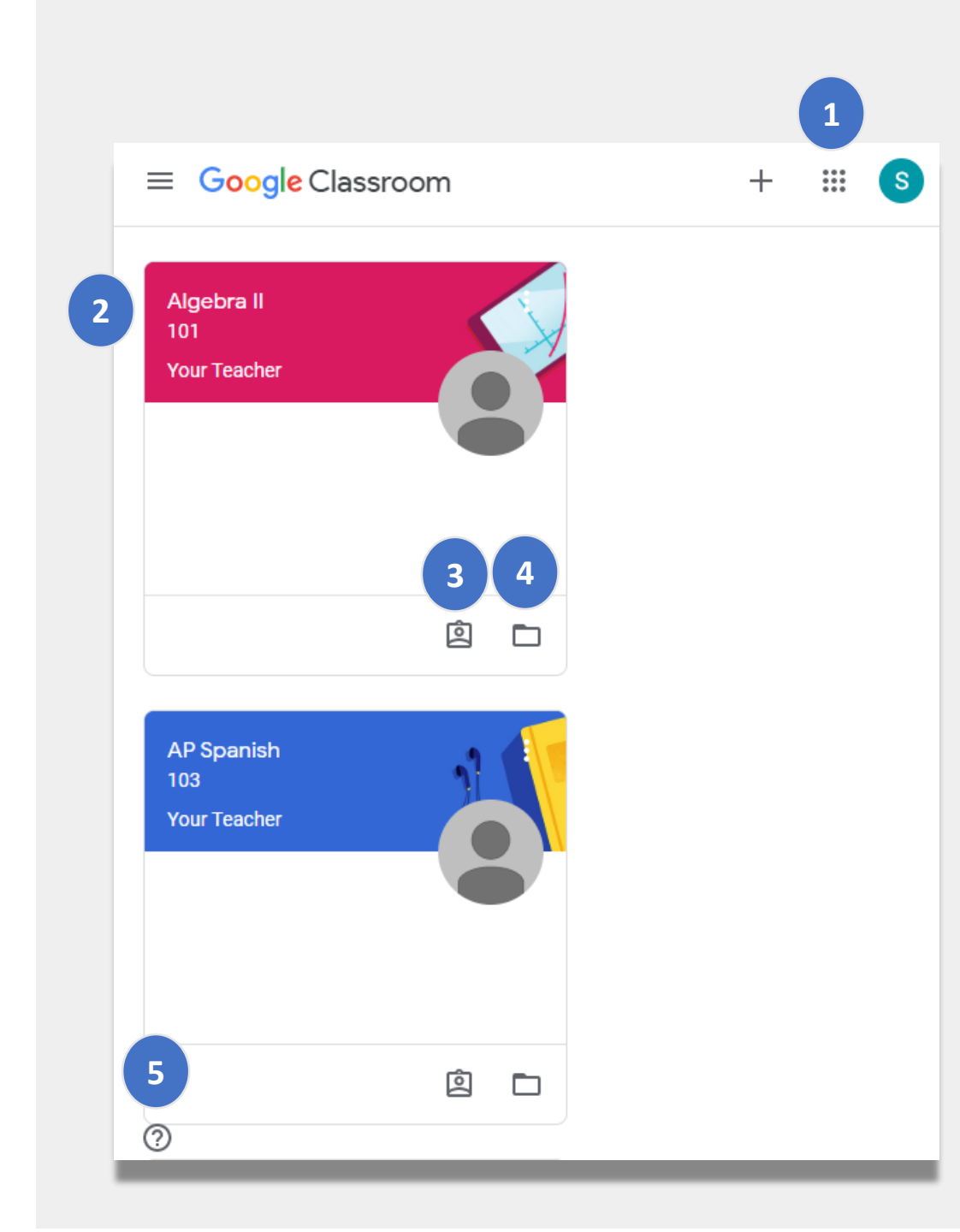

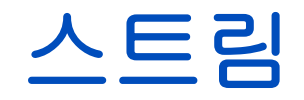

#### **스트림** 페이지는 선생님들이 학생들과 의사교환을 하는 곳입니다.

교사들이 과제, 퀴즈, 교재 또는 온라인 수업 링크를 공유할 때, 이런 것들이 또한 스트림 페이지에서도 보입니다.

교사들은 또한 학생들이 스트림 페이지에 내용을 게시하고 반 친구들과 소통할 수 있도록 허용할 것입니다.

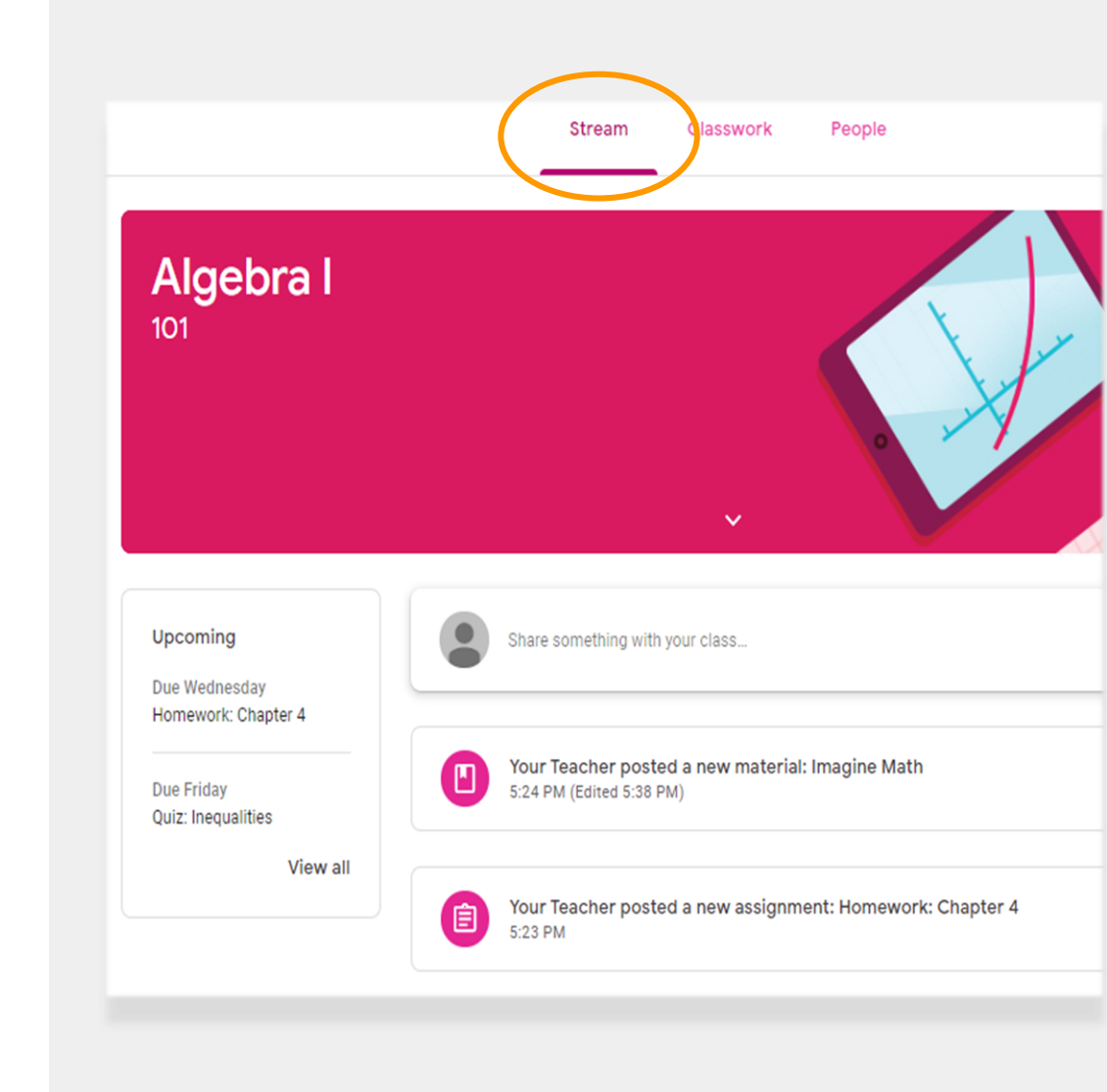

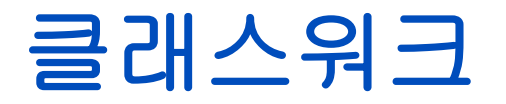

#### 클래스워크(Classwork) 페이지는 모든 과제, 퀴즈 및 수업 교재들을 포함합니다.

학생들은 클래스워크 페이지를 이용하여 숙제를 제출하고 이것을 교사가 성적을 매깁니다.

### 피플

**피플(People)** 페이지는 이 클래스를 위한 모든 교사들의 목록을 포함합니다.

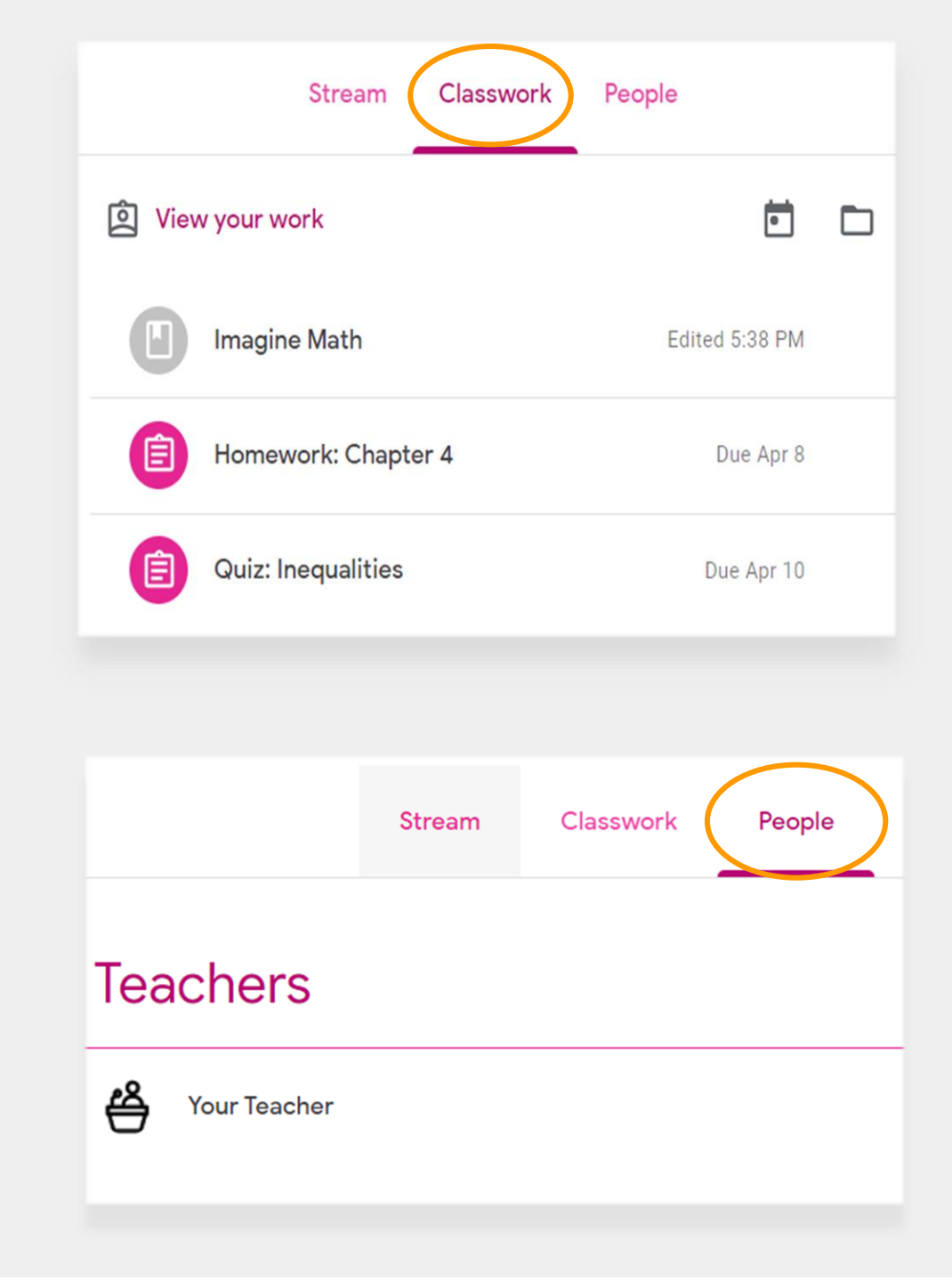

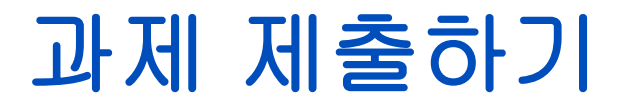

#### 자녀분은 **클래스워크** 페이지를 사용하여 과제를 검토하고 제출할 수 있습니다. 과제를 제출하려면:

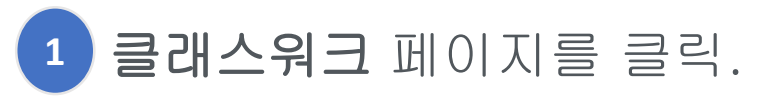

- 2 과제를 클릭.
- 3 "과제 검토(View assignment)클릭.

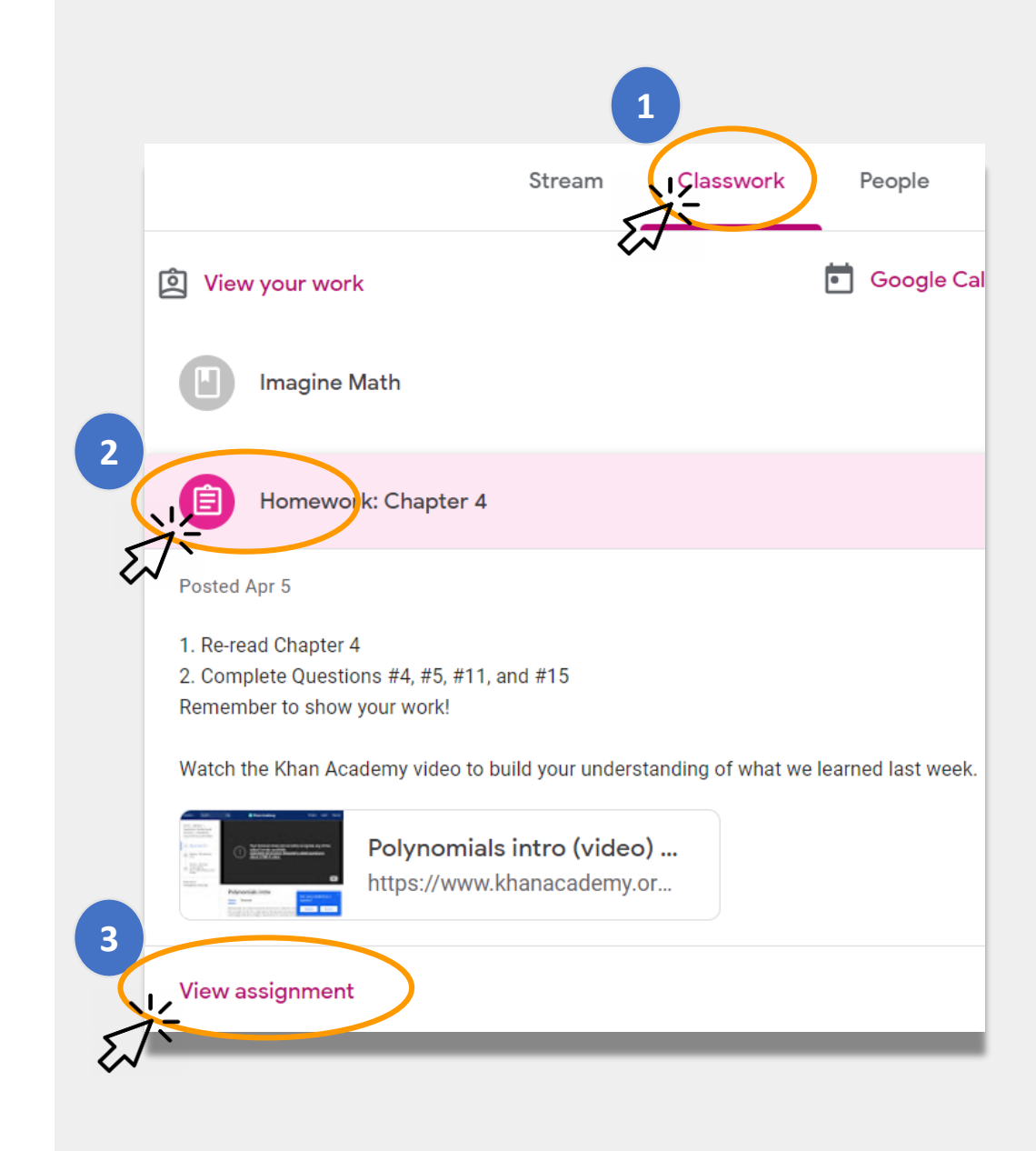

### 과제 제출하기 (계속)

일반적으로 교사는 자녀분이 마쳐야 하는 문서를 갖고 있을 것입니다. 그렇지 않다면, **"+추가 또는** 생성(Add or create)"을 클릭하여 대응 방법을 선택하고 과제를 제출합니다.

 예를 들어, "구글 드라이브(Google Drive)" 클릭하면 온라인 폴더에서 자녀분의 과제를 제출할 수 있도록 해줄 것입니다.

과제를 교사가 검토하도록 준비가 되었다면 "마침 표시(Mark as done)"를 클릭합니다.

교사들은 제출할 것이 요구되지 않는 양식
 작성과 같은 과제를 내주기도 할 것입니다. 이런
 과제를 마쳤을 때는 "마침 표시"를 클릭하기만
 하면 됩니다.

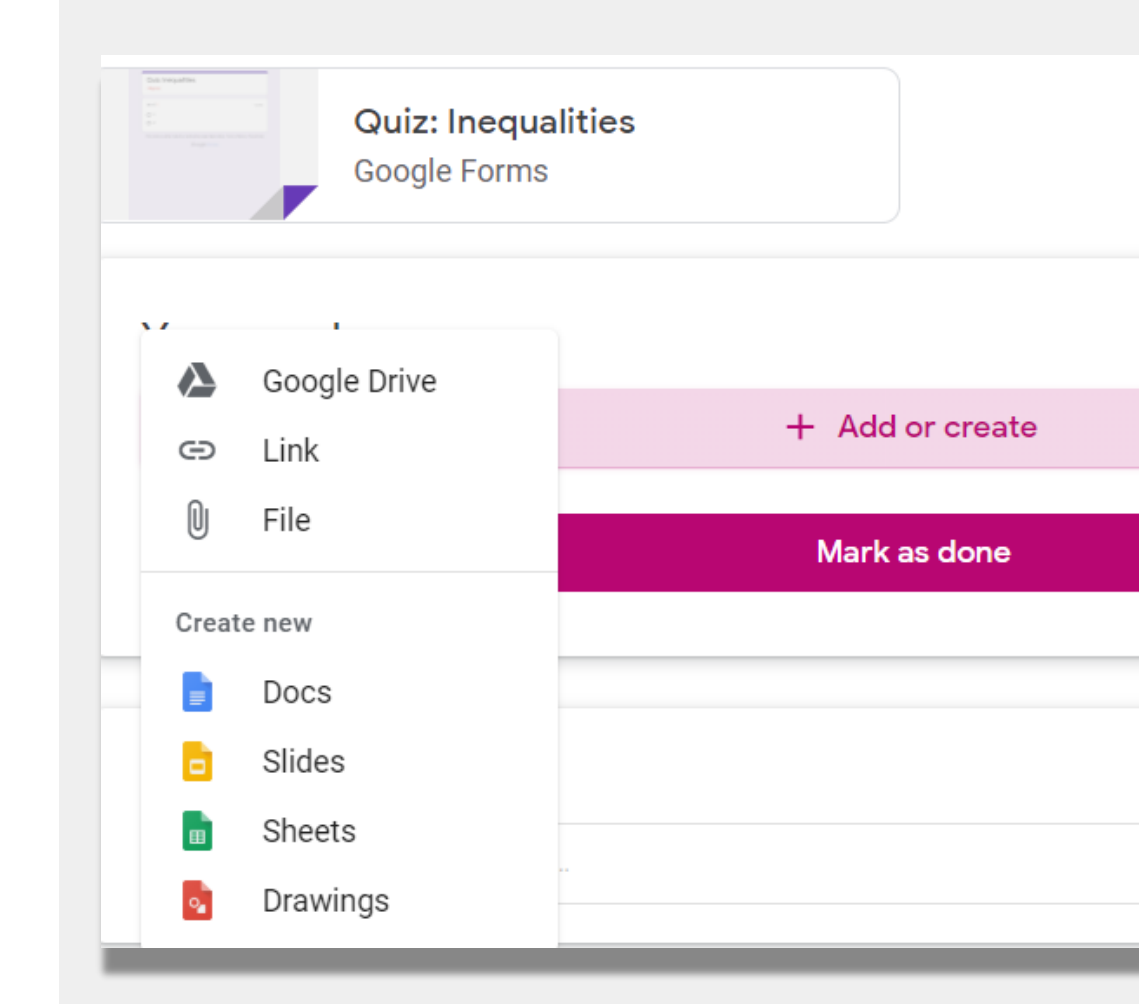

### 보호자 요약

#### **보호자 요약(Guardian Summaries)**는 매주 또는 매일 가정으로 보내는 이메일 메시지입니다. 이들 이메일은:

- 이미 제출 기한을 넘긴 과제를 여전히 제출할 필요가 있을 때 **숙제 미제출(Missing Work)**에 대해 알려줍니다.
- 다음 주 **향후 과제(Upcoming Work)**를 알려줍니다.
- 자녀분이 최근 마친 과제나 교사의 안내 내용에 대한 답변들 등을 클래스 활동(Class Activity)에서 알려줍니다.

자녀분을 위한 보호자 요약을 받아 보길 원하신다면
 교사에게 이메일을 보내십시오.

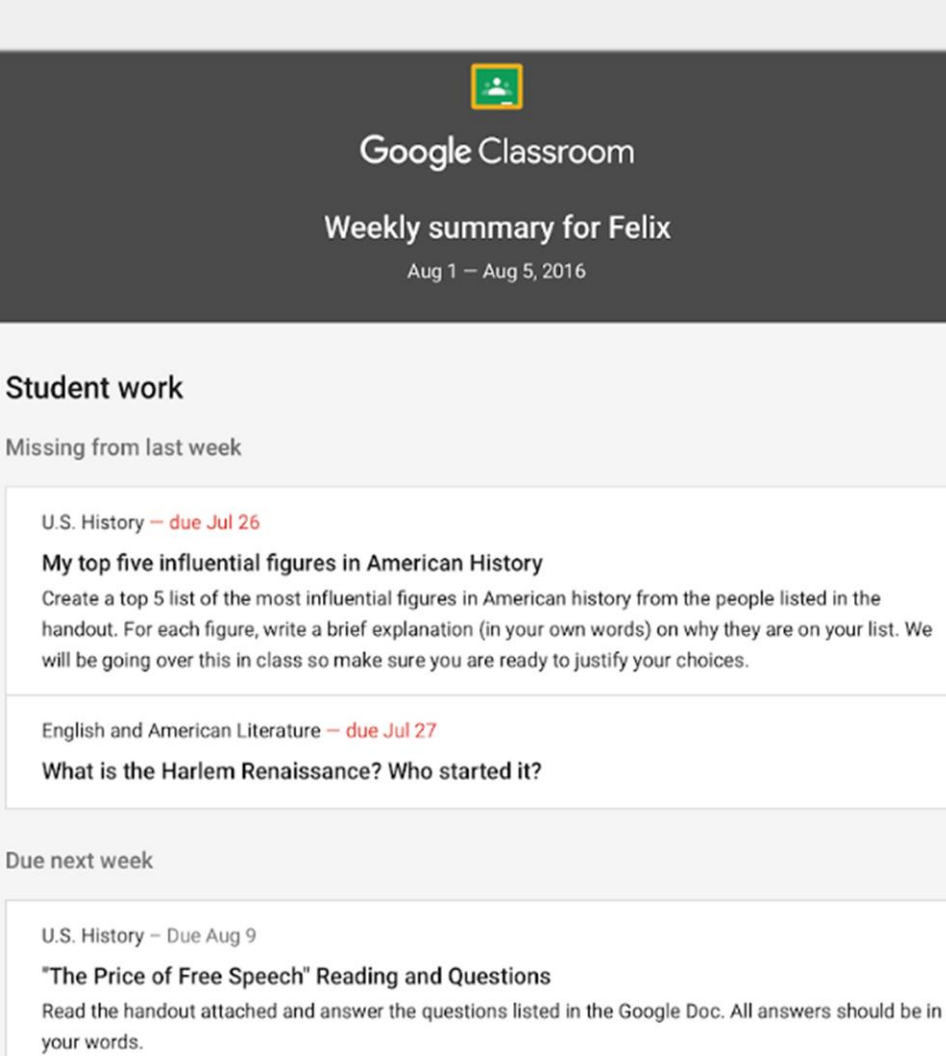

# 원격 학습 관련 뉴욕시 교육청 링크

뉴욕시 교육청 <u>https://www.schools.nyc.gov/</u>

학생을 위한 활동 <u>https://www.schools.nyc.gov/learn-at-</u> <u>home/activities-for-students</u>

테크니컬 툴 및 지원 <u>https://www.schools.nyc.gov/learn-at-</u> <u>home/technical-tools-and-support</u>

원격 학습 관련 자주 문의되는 질문 <u>https://www.schools.nyc.gov/learn-at-</u> <u>home/information-on-remote-learning</u> 무료 급식 <u>https://www.schools.nyc.gov/school-</u> <u>life/food/free-meals</u>

원격 학습을 위한 기기 <u>https://www.schools.nyc.gov/learn-at-</u> <u>home/ipad-distribution</u>

지역 심화 센터 <u>https://www.schools.nyc.gov/enrollment/enrol</u> <u>Iment-help/regional-enrichment-centers</u>

교육청 아이패드로 시작하기 <u>https://www.schools.nyc.gov/learn-at-</u> <u>home/ipad-distribution/getting-started-with-</u> <u>your-ipad</u>